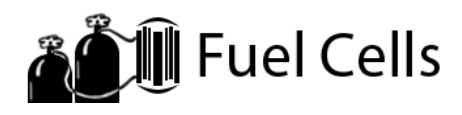

# **STEM Sims**

## Lesson 3: Making a Parallel Fuel Cell Stack

Voltage sources arranged in parallel produce different voltages than the same source placed in a series. Can you determine how arranging fuel cell stacks in parallel impact their voltage and current produced?

### **Doing the Science**

- Start the Fuel Cells Simulation by clicking on the "Sim" tab. 1.
- 2. Use the materials on the top shelf to build one fuel cell.
- 3. Once your fuel cell is correctly built, click on the 100% H<sub>2</sub> Gas Flow button.
- 4. Next, click on the 100% O<sub>2</sub> Gas Flow button.
- 5. Click the "Make Stack" button at the bottom of the screen and then click the "Parallel" button.
- 6. Drag two or more fuel cells into the slots on the right side of the screen. (Remember that a stack is two or more fuel cells.) Dragging a fuel cell to the top left of the screen causes the  $H_2$ and  $O_2$  tank positions to switch. Record your stack construction, the stack voltage, and the stack current in Table 1.
- 7. Create different stack combinations to produce a variety of voltages and current. Make sure to record your stack construction and results in Table 1.

| Parallel Stack Construction | Voltage (volts) | Current (amps) |
|-----------------------------|-----------------|----------------|
|                             |                 |                |
|                             |                 |                |
|                             |                 |                |
|                             |                 |                |
|                             |                 |                |
|                             |                 |                |
|                             |                 |                |
|                             |                 |                |

### Table 1. Parallel Fuel Cell Voltage and Current

#### **Do You Understand?**

- Which stack construction produced the greatest voltage? Which stack construction produced 1. the largest current?
- 2. Describe a water and bucket analogy for your fuel cells arranged in parallel.

Name